**CONVEYANCE LOAN** Role: Front End User (CL Treasury Approver)

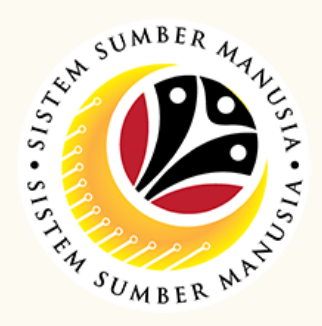

This module is an online application process of managing Conveyance Loan in SSM, subject to employee's eligibility and Treasury Department's final approval.

Below are the quick guide for CL Treasury Approver to Approve / Rework / Reject Conveyance Loan application:

| Approve / Rework / Re                                                                                                    | ject Application                                                                                                    |
|----------------------------------------------------------------------------------------------------|----------------------------------------------------------------------------------------------------|
|                                                                                                    |                                                                                                    |
| In SAPGUI (front-end                                                                                                    | In Conveyance Loan                                                                                                    |
| system), click on                                                                                                    | Approval Page, select                                                                                                    |
| Conveyance Loan Approver                                                                                                    | application with Verified                                                                                                    |
| tile                                                                                                    | status                                                                                                    |
| y Payslip Conveyance Loan Employee Conveyance Loan Guarantor My Notification Conveyance Loan Approvet Application                                                                                                    |                                                                                                    |
| Approver<br>Conveyance Loan                                                                                                    | VERIFIED                                                                                                    |
| (E) 0                                                                                                    | Submission Date :                                                                                                    |
|                                                                                                    |                                                                                                    |
|                                                                                                    |                                                                                                    |
|                                                                                                    |                                                                                                    |
| Review the Application                                                                                                    | Review the Supporting                                                                                                    |
| Details                                                                                                    | Documents                                                                                                    |
| > I. Employee Details                                                                                                    |                                                                                                    |
| II. Contact Details     III. Employment Details                                                                                                    | Open Personal Attachments                                                                                                    |
| IV. Application Details     V. Vehicle Details                                                                                                    | Supporting Document         Mandatory         Uploaded By         Uploaded On         Filename           CL DOC1         Y         C1.24000729_001 |
| > VI. Guarantor Details                                                                                                    | CL DOC2 N CL2000729_001_ Display                                                                                                    |
| > VII. Loan Detaits                                                                                                    |                                                                                                    |
|                                                                                                    |                                                                                                    |
| Beview the Application                                                                                                    | Beview the <b>Application</b>                                                                                                    |
| Notes                                                                                                    | Historical Data                                                                                                    |
| Notes                                                                                                    | instoricat Bata                                                                                                    |
|                                                                                                    | (i) <i>@</i> <sup>2</sup> (■) <sup>9</sup> ( <b>©</b> ) <sup>2</sup>                                                                               |
| Notes                                                                                                    | History<br>Employee Date Time Status                                                                                                    |
| No data                                                                                                    | 25.07.2024 21.20-43 🔗 DRAFTED<br>25.07.2024 21.28-18 🔗 VER/FIED                                                                                    |
|                                                                                                    |                                                                                                    |
|                                                                                                    |                                                                                                    |
|                                                                                                    | <b>A</b>                                                                                                    |
|                                                                                                    |                                                                                                    |
| Tick Declaration                                                                                                    | Click Approve / Rework /                                                                                                    |
| Tick <b>Declaration</b><br>checkbox                                                                                                    | Click Approve / Rework /<br>Reject button                                                                                                    |
| Tick <b>Declaration</b><br>checkbox                                                                                                    | Click Approve / Rework /<br>Reject button                                                                                                    |
| Tick Declaration<br>checkbox                                                                                                    | Click Approve / Rework /<br>Reject button                                                                                                    |
| Tick Declaration         checkbox         Declaration         Image: Segala butlin-butlin keterangan yang saya turunkan dalam borang ini adalah batu batu tidak tepat, saya mengaku batu batu tidak tepat, saya mengaku batu batu tidak tepat, saya mengaku batu batu tidak tepat, saya mengaku batu batu tidak tepat, saya mengaku batu batu tidak tepat, saya mengaku batu batu tidak tepat, saya mengaku batu batu tidak tepat, saya mengaku batu batu tidak tepat, saya mengaku batu batu tidak tepat, saya mengaku batu batu tidak tepat, saya mengaku batu batu batu batu tidak tepat, saya mengaku batu batu batu batu batu batu batu bat                                                                                                    | Click Approve / Rework /<br>Reject button                                                                                                    |
| Declaration         checkbox         Declaration         Image: Constraint of the second second | Click Approve / Rework /<br>Reject button                                                                                                    |

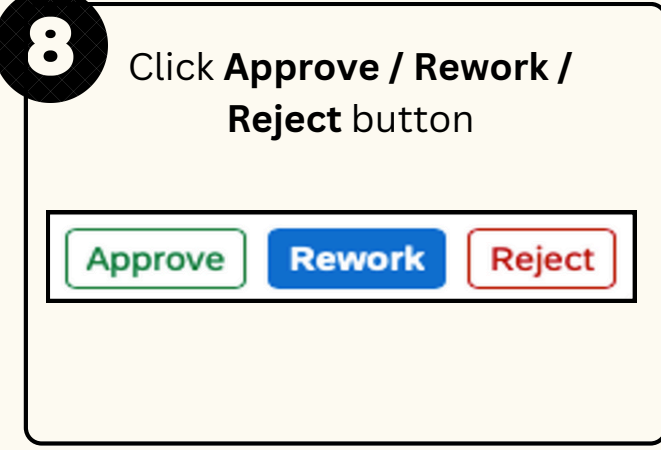

|                 | Fill in the <b>note</b>                                                                        |
|-----------------|------------------------------------------------------------------------------------------------|
|                 | Confirmation of Approve                                                                        |
| Are you sure yo | u want to Approve these changes for Transaction ID: EA#*: >>>>>>>>>>>>>>>>>>>>>>>>>>>>>>>>>>>> |
|                 | Approve Cancel                                                                                 |
| Cli             | ck <b>Approve / Rework /</b>                                                                   |
| Rej             | ect button to approve                                                                          |
|                 |                                                                                                |

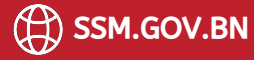